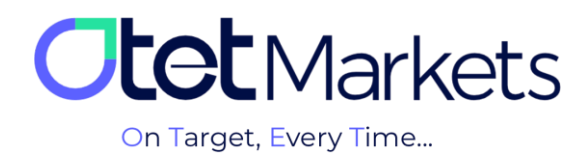

## ✤ آموزش افتتاح حساب در سی تریدر (cTrader Platform)

برای افتتاح حساب سی تریدر (cTrader) از طریق کار گزاری اوتت کافی است مراحل زیر را به ترتیب انجام دهید:

۲. پس از ورود به حساب کاربری خود در اوتت، از منوی سمت چپ گزینه Platforms را انتخاب و سپس روی گزینه CTrader کلیک کنید. سیس روی لامی کنید. سیس روی از منوی کلیک کنید.

| Platforms  Trader  Transaction History | You don't have accounts yet, add the first one to start<br>Create your first account by clicking the button below                       |  |  |  |  |  |  |  |
|----------------------------------------|----------------------------------------------------------------------------------------------------|--|--|--|--|--|--|--|
| B2Copy New Y                           | Create New Account                                                                                                    |  |  |  |  |  |  |  |
|                                        |                                                                                                    |  |  |  |  |  |  |  |
|                                        | You don't have accounts yet, add the first one to start<br>Create your first account by clicking the button below<br>Create New Account |  |  |  |  |  |  |  |

- 2. در صفحهای که باز میشود، دو بخش به شرح زیر را میبینید:
  - \* Live: جهت ايجاد حساب معاملاتي واقعي
  - \* Demo: جهت ایجاد حساب معاملاتی أزمایشی (دمو)

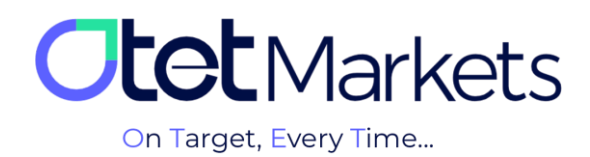

|   | Add New Account | × |
|---|-----------------|---|
| ⇒ | Live Demo       |   |
|   |                 |   |
|   | cTrader         |   |
|   |                 |   |
| 2 | \$ USD          |   |
|   |                 |   |
| 3 | Hedging         |   |
|   |                 |   |
| 4 | 20              |   |
|   | Add New Account |   |
|   |                 |   |

- 3. برای افتتاح حساب واقعی (live) سیتریدر(cTrader) موارد زیر را انتخاب کنید:
  - 1. نام حساب را انتخاب کنید.
  - 2. واحد پولي را انتخاب كنيد.
  - 3. نوع اكانت خود را انتخاب كنيد.
  - 4. اهرم (Leverage) مورد نظر خود را انتخاب کنید.
  - در انتها، با کلیک روی دکمه Add New Account، حساب خود را ایجاد کنید.
    - \* توجه: برای افتتاح حساب واقعی(live) باید مبلغ حداقلی آن حساب را واریز نمایید.

4. پس از ساخت حساب معاملاتی، ایمیلی برای شما ارسال میشود که شامل اطلاعات حساب، آدرس ایمیل و نام کاربری سی تریدر است. در پایین ایمیل نیز دکمه Launch cTrader قرار دارد که با کلیک روی آن به نسخه تحت وب پلتفرم سی تریدر منتقل می شوید.

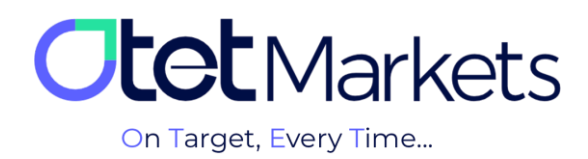

| CTRADER                                           | Obot Markets |
|---------------------------------------------------|--------------|
|                                                   |              |
| Trading Account Crea                              | ited         |
| Dear<br>Greetings! Your account has been created. |              |
| Account: 5 (Live)                                 |              |
| Email: @gmail                                     | com          |
| cTrader ID:                                       | _            |
| Launch cTrader                                    |              |

ورود به سی تریدر با گوگل

یکی دیگر از روشهای ورود به اکانت سیتریدر استفاده از جیمیل است. برای این منظور کافی است مراحل زیر را دنبال کنید:

1. در صفحه Log in به جای وارد کردن نام کاربری و رمز عبور، روی عبارت Google کلیک کنید.

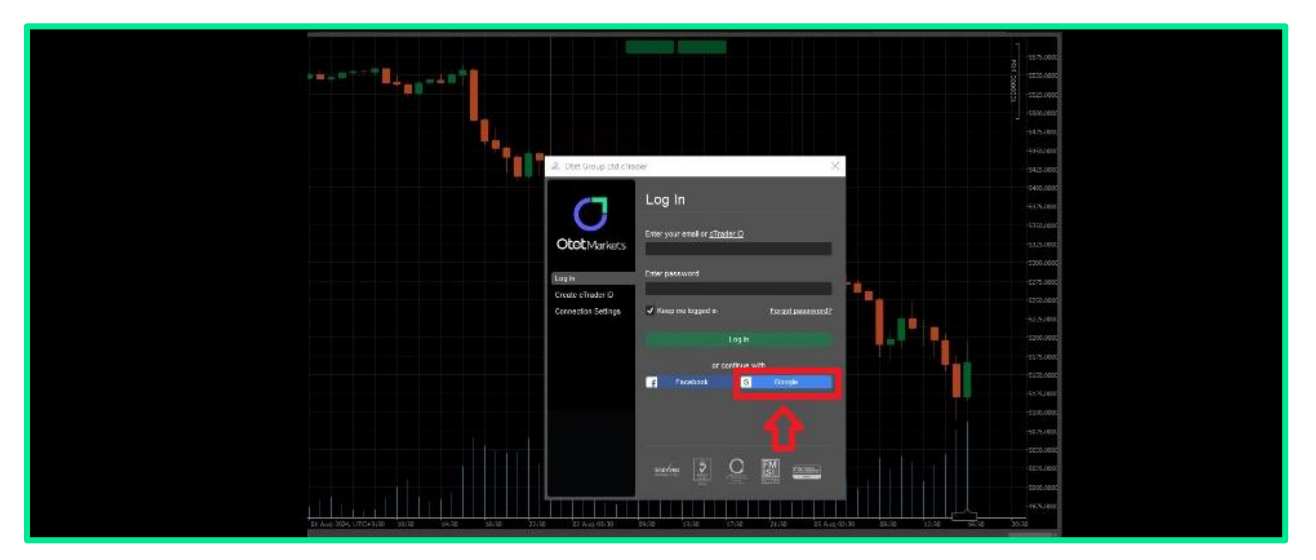

**2**. در قسمت بعدی به ترتیب جیمیل و رمز عبور خود را وارد کنید.

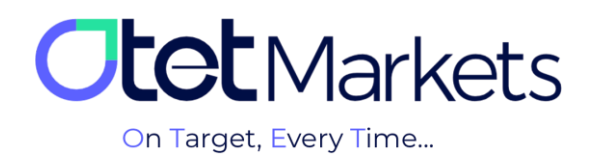

| Signin              | Signin         to continue to otetmarkets.com         Erget email?         Create accourt         Vert         Yegdar (United States) | Signin     training in propried        Spir in with tanget     Velocime     Velocime     Image: Spir in with tanget     Velocime     Image: Spir in with tanget     Image: Spir in with tanget     Image: Spir i | G Sign in with Google                     |                                 |                  |  |
|---------------------|----------------------------------------------------------------------------------------------------|----------------------------------------------------------------------------------------------------|-------------------------------------------|---------------------------------|------------------|--|
| Create account Next | English (Uhited States) * Herp Phacy Torns                                                                                            | Ergleb: (United States)     ****     ****     ****     ****     ****     ****     ****     ****     ****     ****     ****     ****     ****     *****     *****     ************************************                                                                                                    | Sign in<br>to continue to otetmarkets.com | Ensilorphone -<br>Forget email? |                  |  |
|                     |                                                                                                    | Sign in with Google         Welcome         Image: misser/egmail.com         Image: misser/egmail.com                                                                                                    | English (United States) 🛛 👻               |                                 | Here account And |  |

## بازیابی رمز عبور نرمافزار سی تریدر

1. در این صفحه، برای ورود به حساب های معاملاتی کافی است در پنجره لاگین، نام کاربری و رمز عبور خود را بنویسید. اگر رمز عبور سیتریدر خود را بنویسید. اگر رمز عبور سیتریدر خود را فراموش کرده اید، میتوانید مراحلی که در ادامه توضیح داده ایم را طی کنید.

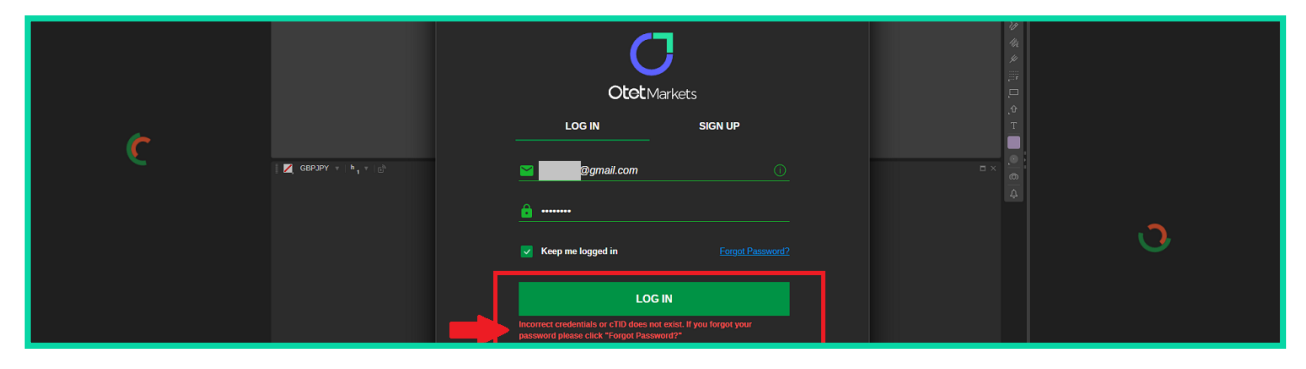

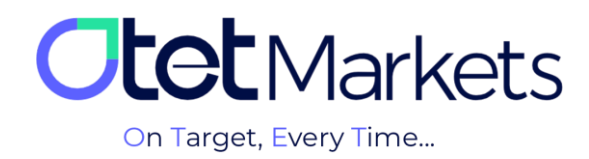

2. در مرورگر خود، www.ctrader.com را تایپ و وارد وبسایت رسمی سیتریدر شوید. در بالای سمت راست صفحه اول، روی آیکون آدمک کلیک و در پنجرهای که باز میشود گزینه Log in را انتخاب کنید.

| > C 🕯 ctrader.com                                               |                                                                                                    | G 🖻 🛧 🗖 |
|-----------------------------------------------------------------|----------------------------------------------------------------------------------------------------|---------|
| Forum Algorithms* Jobs Partners* API* Suggestions Help Platform | <b>▲</b> • Q                                                                                                    |         |
|                                                                 | Not logged in                                                                                                    |         |
|                                                                 | 2 Log in                                                                                                    |         |
|                                                                 | the tog in the tog in |         |
| - Web                                                           |                                                                                                    |         |
| CIRADER                                                         |                                                                                                    |         |
|                                                                 |                                                                                                    |         |

3. در پنجرهای که در این مرحله باز می شود روی Forget Password کلیک کنید.

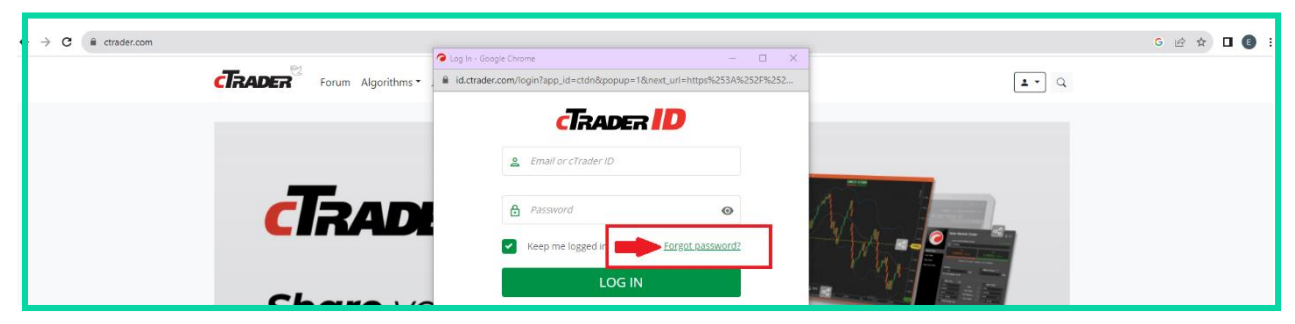

4. در صفحه جدید، آدرس ایمیلی که در کارگزاری اوتت ثبت کردهاید را بنویسید و روی دکمه Reset Password کلیک کنید.

|   | FORGOT PASSWORD?                                |
|---|-------------------------------------------------|
|   | Please enter your email to reset your password. |
|   | Email                                           |
| - | Reset Password                                  |

5. در این مرحله، ایمیلی از طرف سیتریدر برایتان ارسال میشود که حاوی دکمهای برای تغییر رمز عبور است.

| Reset Your Password                                                                |
|------------------------------------------------------------------------------------|
| Dear                                                                               |
| Please confirm the reset of your cTrader ID password by clicking the button below. |
| Reset Password                                                                     |

**6**. وقتی روی دکمه داخل ایمیل کلیک کنید، به صفحه تغییر رمز عبور منتقل میشوید و میتوانید در آنجا پسورد جدید برای خود تعریف کنید. رمز مورد نظر خود را وارد و سپس روی دکمه Set Password کلیک کنید.

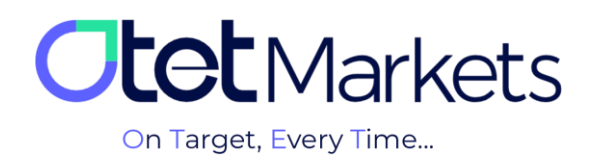

|   | SET PASSWORD<br>Please enter the new password for your cTrader ID<br>with e-mail <b>@gmail.com</b> . |  |
|---|----------------------------------------------------------------------------------------------------|--|
|   | New password  Password                                                                               |  |
|   | Repeat new password  Password                                                                        |  |
| - | Set Password                                                                                         |  |

7. در این مرحله میتوانید با نام کاربری و رمز عبوری که طبق مراحل بالا ایجاد کردهاید، به حساب معاملاتی خود در سیتریدر اوتت وارد شوید که در نسخههای ویندوز، تحتوب، اندروید و iOS در دسترس است. نام کاربری و رمز عبور برای ورود به تمام نرمافزارهای دانلود شده سیتریدر (دسکتاپ یا موبایل اختصاصی کارگزاری اوتت) قابل استفاده است.

| ≡                                   | 046 | ыn         | 4 | New Order ⓒ ⊡ Ⅲ ■ Ⅲ [∅]  ⊅ .⊅  ψ  θ  ⊕ ⊕ [∅] □ 1 □ 1 □ 1 □ 1 □ 1 □ 1 □ 1 □ 1 □ 1 □                                                                                                    |          |         |   |                 |                   |                 | Login          |
|-------------------------------------|-----|------------|---|----------------------------------------------------------------------------------------------------|----------|---------|---|-----------------|-------------------|-----------------|----------------|
| i Trade                             |     |            |   | A EURUSD * h, * B                                                                                                    |          |         |   | Symbol          |                   |                 |                |
| Watchlists                          |     | VI Symbols |   | 1.09822 9 9 1.09828                                                                                                    | s        |         | * | EURUSD          |                   |                 |                |
| Type symbol name                    |     |            |   | Login X                                                                                                    | d 0/0    |         |   |                 |                   |                 |                |
| <ul> <li>Popular Markets</li> </ul> |     |            |   | and a state of the state of the | ]        | 1.11000 |   |                 | Dollar            |                 | 4.3 (+0.13%) 🤘 |
| 🗸 EURUSD                            |     |            |   |                                                                                                    |          | 1.10500 |   | Market          |                   |                 | Stop Limit     |
| 🗸 gepuso                            |     |            |   |                                                                                                    |          |         | à | \$              |                   |                 | Buy            |
| URJPY                               |     |            |   |                                                                                                    |          | 1.09024 |   | 1.0             | 826               |                 | 19828          |
| V USDJPY                            |     |            |   |                                                                                                    |          | 1.09500 |   | Spr             | ad: 0.2; High: 1. | 10030; Low: 1.0 | 09702          |
|                                     |     |            |   | <b>Otet</b> Markets                                                                                                    |          | 1.09000 |   | Volume          | T FUR             | Market Ran      | 99 7<br>Pins   |
|                                     |     |            |   |                                                                                                    |          |         |   | Est. Buy Margin |                   |                 |                |
|                                     |     |            |   | 28.54 2023, UTC+9 27.54 LOG IN SIGN UP 02.4                                                                                                    | 4g 12:00 |         |   | Stop Loss       |                   |                 | ake Profit     |
|                                     |     |            |   | Z G8939Y +   h, +   g)                                                                                                    |          | Ξ×      |   |                 |                   |                 |                |
|                                     |     |            |   | Enter your email or cTrader ID 🕕                                                                                                    | ۱ ا      | 184.00+ |   |                 |                   |                 |                |
|                                     |     |            |   |                                                                                                    |          | 182.914 |   |                 | Place             | Order           |                |
|                                     |     |            |   | The second state and the second second secon | tid 0 0  | 182.000 |   |                 |                   |                 |                |
|                                     |     |            |   |                                                                                                    | -25      |         |   | 500 000         | 1.09827           | 1.09829         | 500 000        |
|                                     |     |            |   | Keep me logged in Eargot Password2                                                                                                    |          | 130.004 |   | 500 000         | 1.09826           | 1.09830         | 500 000        |
|                                     |     |            |   |                                                                                                    |          | 178.009 |   | 900 000         | 1.09825           | 1.09831         | 500 000        |
|                                     |     |            |   | LOG IN                                                                                                    |          |         |   | 1 300 000       | 1.0982            | 1.09833         | 1 200 000      |
|                                     |     |            |   |                                                                                                    |          | 176.000 |   | 200 000         | 1.09822           | 1.09835         | 300 000        |

\* توجه، پیش از افتتاح هر نوع حساب معاملاتی، لازم است نسخه مناسب دیوایس خود را دانلود کنید. در صفحه پلتفرمهای سایت /<u>https://otetmarket.com/platforms</u> می توانید به لینکهای دانلود CTrader در دو نسخه موبایل و دسکتاپ دسترسی داشته باشید.

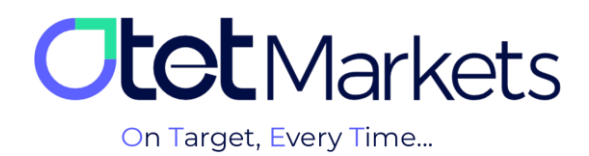

| PA | م مسابستان ساندان پ تشایه از سر سان در برای ۲۵۱۹ و مور<br>۱۹۵۵ - ۲۰۰۰ ۲۹۹۹ - ۲۹۹۹ - ۲۹۹۹ - ۲۹۹۹ - ۲۹۹۹ - ۲۹۹۹ - ۲۹۹۹ - ۲۹۹۹ - ۲۹۹۹ - ۲۹۹۹ - ۲۹۹۹ - ۲۹۹۹ - ۲۹۹۹ - ۲۹۹۹ - ۲۹                                                                                                    |
|----|----------------------------------------------------------------------------------------------------|
|    | (r1mbr) <sub>246</sub>                                                                                                    |
|    | OtetMarkets<br>On target every time                                                                                                    |
|    |                                                                                                    |
|    |                                                                                                    |
|    |                                                                                                    |
|    | Chtch Maylants<br>Waterbrack                                                                                                    |
|    |                                                                                                    |
|    | Prose cirader بلتقرم                                                                                                    |
|    | Contraction     Contraction     Contracti |
|    | مرزی مودن کر خاص مرکز می باش که مساوی سایی به مساوی بین مرکز می می می این از مرکز مرکز و با مرکز و با م                                                                                                    |

8. برای افتتاح حساب معاملاتی آزمایشی (Demo) در پلتفرم سیتریدر، مانند حساب واقعی لازم است در ابتدا اهرم (Leverage) و سپس مبلغ آغاز معامله (Starting Amount) را انتخاب کرده و در انتها، با کلیک روی دکمه Open account، حساب خود را ایجاد کنید.

| nd         | Add New Account | >    |  |
|------------|-----------------|------|--|
| ^          |                 | Demo |  |
|            |                 |      |  |
|            |                 |      |  |
|            |                 |      |  |
| ^          |                 |      |  |
|            |                 |      |  |
|            |                 |      |  |
| on History |                 |      |  |
| New V      |                 |      |  |
|            |                 |      |  |

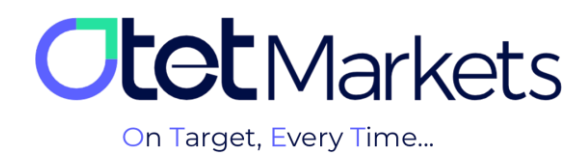

واحد پشتیبانی کارگزاری اوتتمارکتس، 24 ساعته/ 7 روز هفته آماده پاسخ گویی به مشتریان گرامی است. در صورت مواجه شدن با هر چالشی، یا برای کسب اطلاعات بیشتر می توانید از طریق چت آنلاین موجود در پایین صفحات با کارشناسان ما در ارتباط باشید.

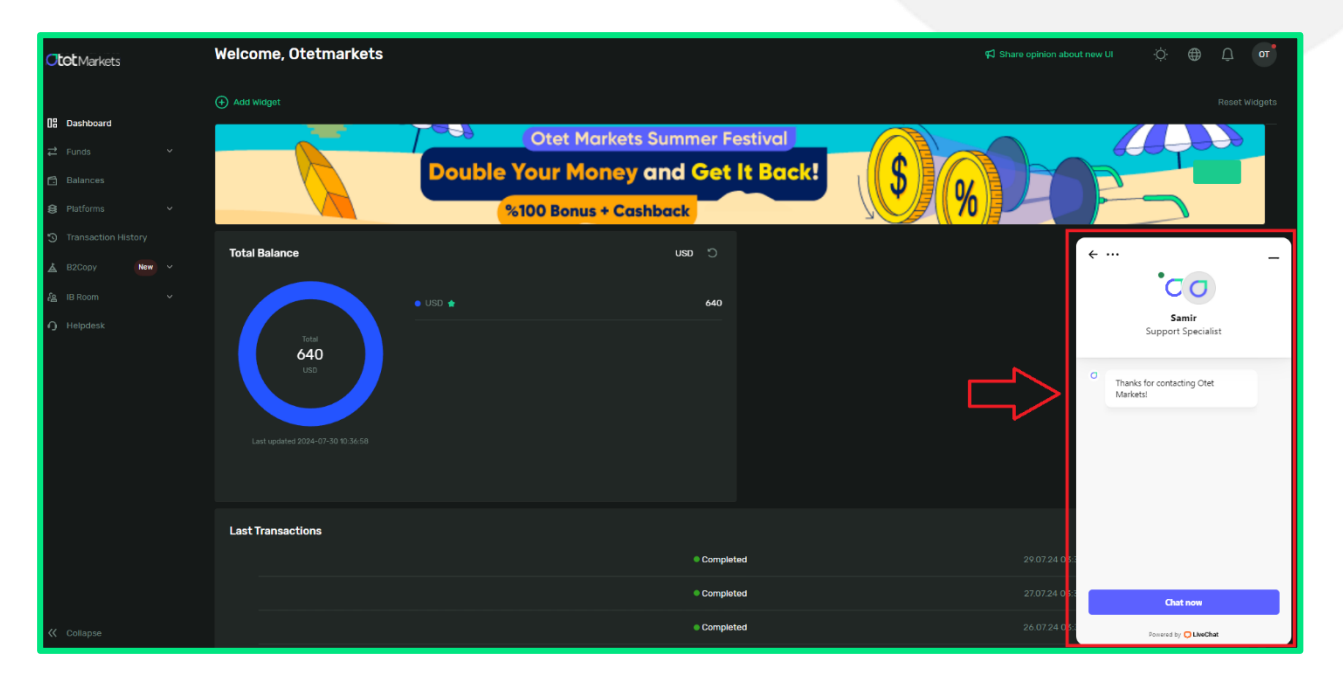

«از اینکه کارگزاری ما را برای معاملات خود انتخاب کردهاید از شما سپاسگزاریم »

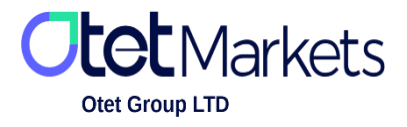

Otet Group Ltd., registered under Registration Number 2023-00595 in Saint Lucia, is a financial brokerage company listed in the Registry of International Business Companies (IBC) under the jurisdiction of Saint Lucia. The company's registered address in Saint Lucia is No. 10 Manoel Street, Castries, Saint Lucia, Postal Code LC04 101. Additionally, the company's registered office address is No. 5, Becicka Plaza, Becici, Budva, Montenegro.